## ИНСТРУКЦИЯ ПО РАБОТЕ С MOODLE ДЛЯ ОБУЧАЮЩИХСЯ

1. Зайдите систему MODLE:

- <u>http://urgau.ru/</u> - образование – электронная информационно-образовательная среда – Moodle

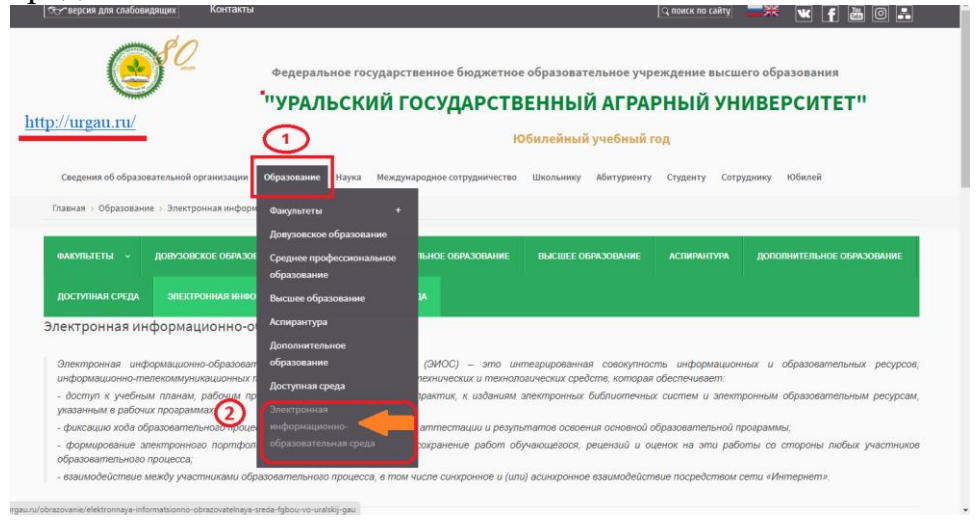

Главная 🕥 Образование 🕥 Электронная информационно-образовательная сре

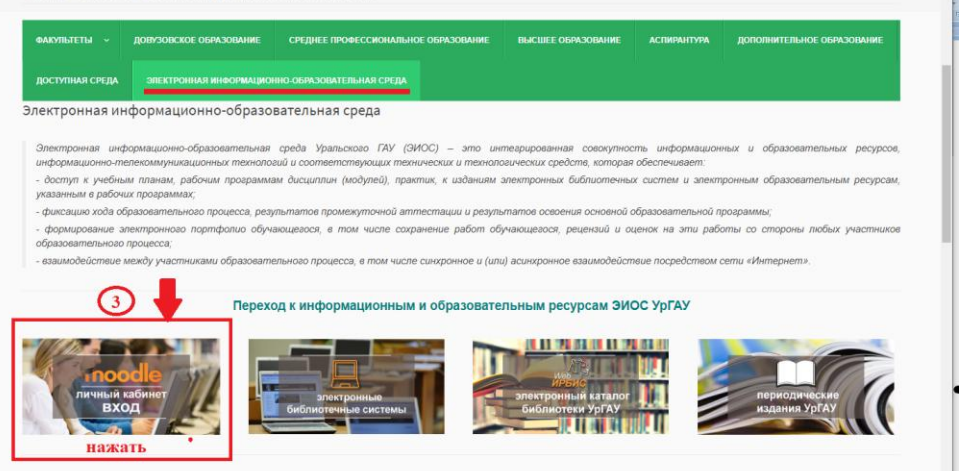

- <u>http://urgau.ru/</u> -студенту- личный кабинет на платформе Moodle

| Остверсия для слабовидящих Контакты | 🔍 поиск по сайту                                                                                                    | × ¥ f 🔤 O 💵                                                                                                    |
|-------------------------------------|----------------------------------------------------------------------------------------------------|----------------------------------------------------------------------------------------------------|
| http://urgau.ru/                    | Федеральное государственное бюджетное образовательное учреждение высшего<br>"УРАЛЬСКИЙ ГОСУДАРСТВЕННЫЙ АГРАРНЫЙ УНИИ<br>Обилейный учебный го<br>Образование Наука международное сатрудничеств Школьнику Абитурне у стужну отрудни                                                                                                    | образования<br>ВЕРСИТЕТ"<br>ими иобилей                                                                                                    |
|                                     | Переодолися<br>Сист<br>Сист<br>Систание заявити<br>Систание заявити<br>Систание заявите<br>Систание заявити<br>Систание заявити<br>Сист | Профики студентов<br>Совет обучающикся<br>Молодожающикся<br>Спорт<br>Таорчество<br>Виблиотека<br>Стоповая<br>Автошкола<br>Общекитие<br>Отдел организации выпуска<br>студентов |

## 2. Откроется страница <u>http://sdo.urgau.ru/</u> нажмите вход.

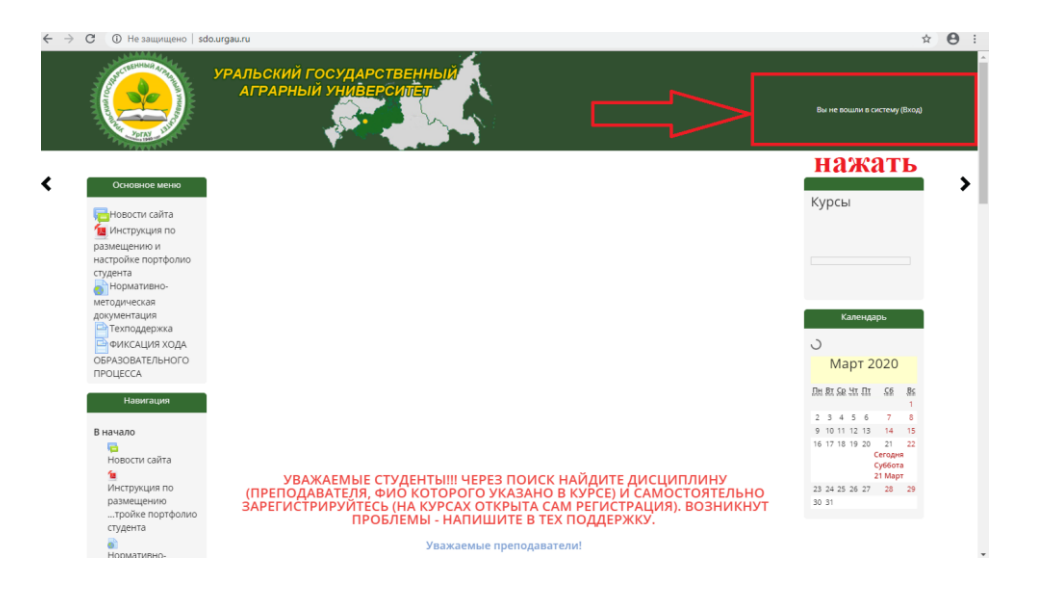

## 3. В открывшемся окне введите логин и пароль

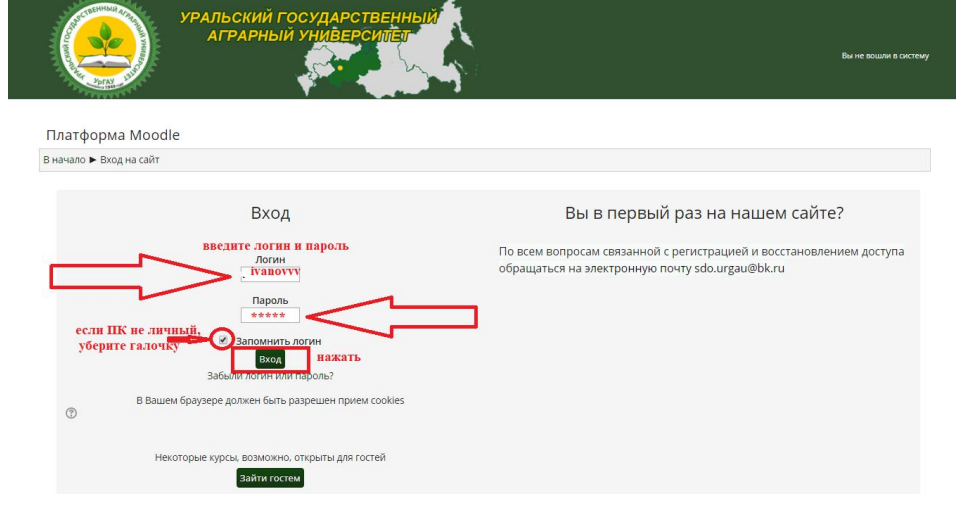

Если Вы забыли свои персональные данные (логии или пароль) напишите письмо в техподдержку (sdo.urgau@bk.ru), указав <u>полностью ФИО, группу</u>. Обратите внимание, что письмо должно быть *отправлено с почты, указанной при регистрации в Moodle*. Если Вы забыли логин и пароль от почты, то обратитесь то телефону или эл.почте в деканат (институт).

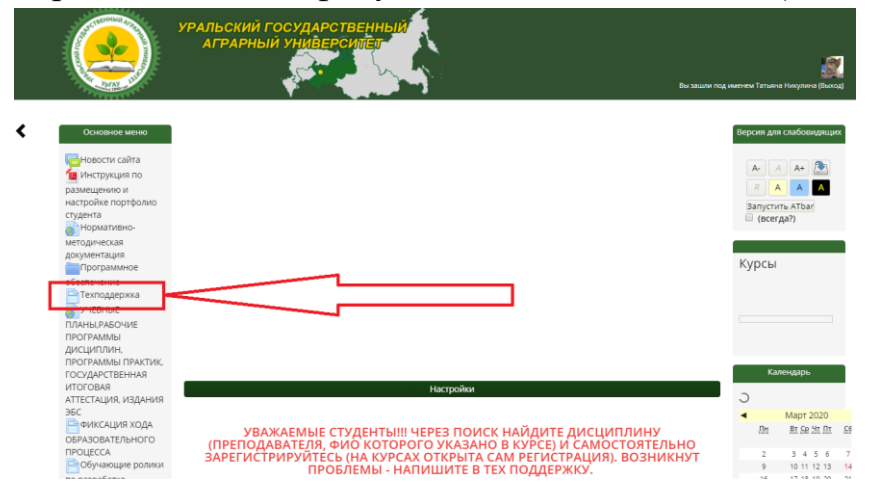

4. После входа в систему moodle, зайдите в личный кабинет, в котором перечислены все учебные дисциплины, закрепленные за Вами в соответствии с расписанием.

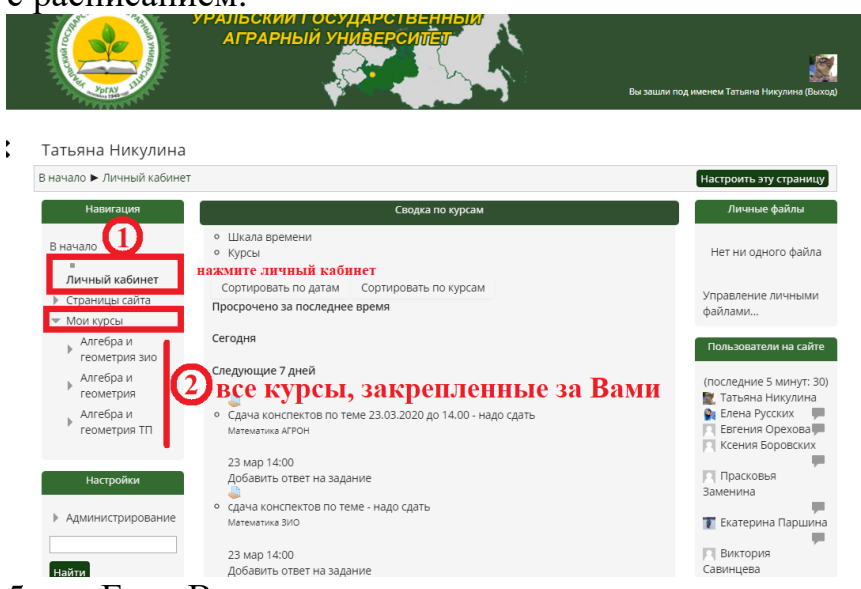

5. Если Вы заметили отсутствие некоторых дисциплин, то:

- напишите в техподержку, указав ФИО полностью, группу, курс, ОПОП, форму обучения и точное наименование дисциплины (см. УП).

- или зарегистрируйтесь самостоятельно на курс. Для этого в графе поиска курса введите ключевой слово, например дисциплина Сопротивление материалов, преподаватель по расписанию Чудинов. Вводим ключевое слово «сопротивление», нажимаем применить.

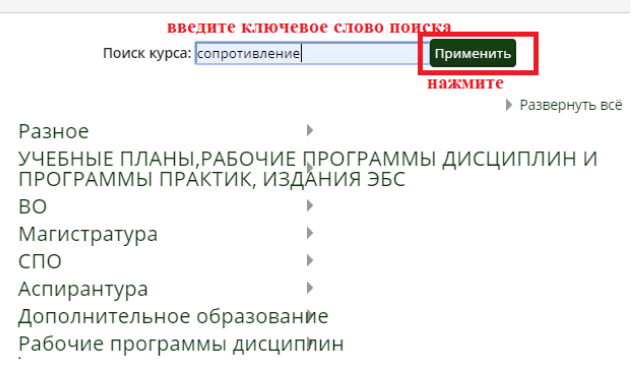

Откроется окно с перечнем дисциплин, внимательно найдите интересующую Вас, уровень образования, форма обучения, преподаватель. Убедившись, что имена данная дисциплина Ваша, наведите курсор мышки на наименование дисциплины и нажмите.

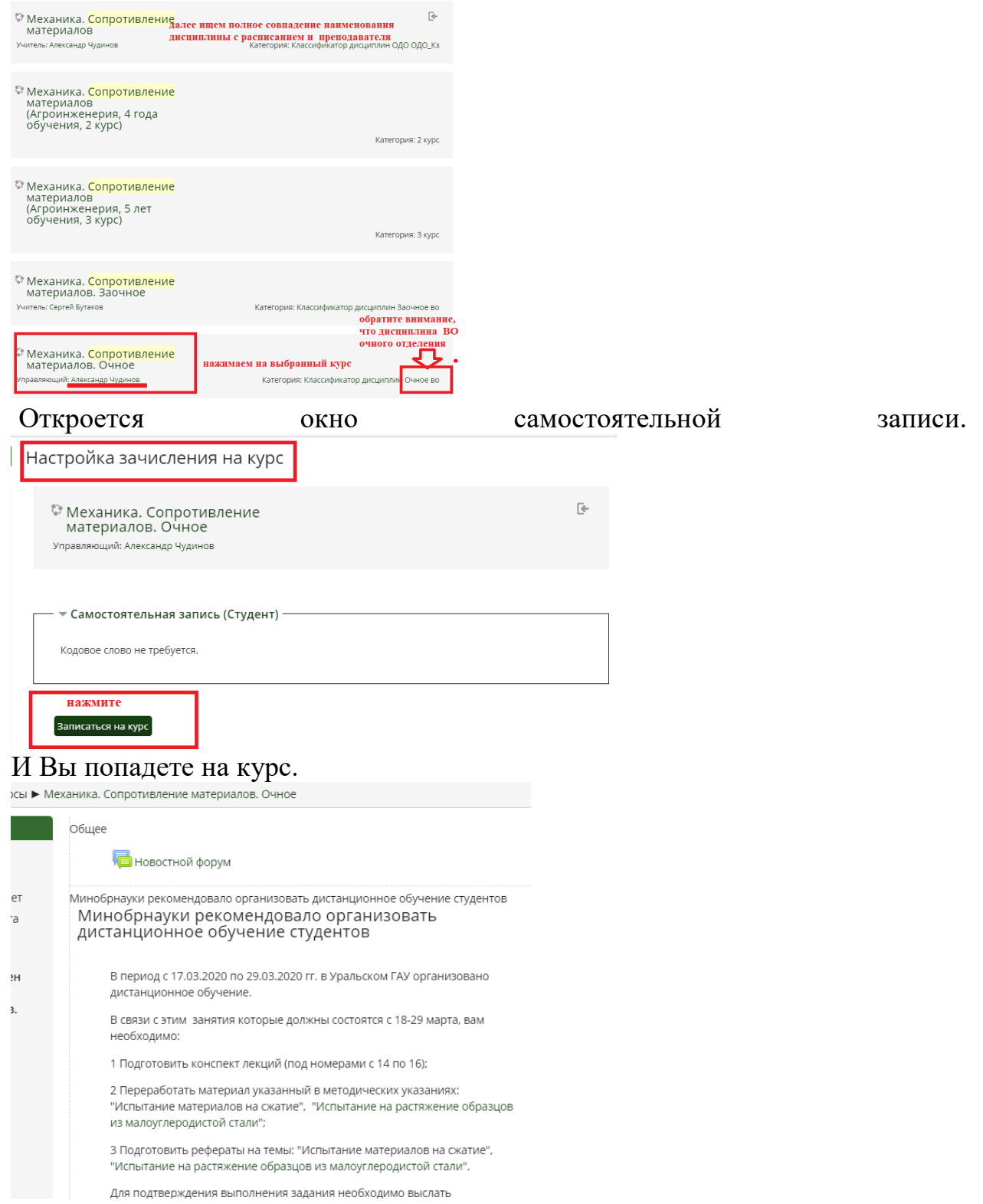

Если отсутствует в курсе самостоятельная запись, то напишите письмо на кафедру (через сайт университета - кафедра) или в техподдержку.

Если возникли вопросы, обращайтесь в техподдержку или приходите за консультацией каб 1311.